## Mailopsætning - iPhone

- 1. Åbn Indstillinger --> Mail
- Tryk på Konti Tryk på den relevante konto
- 3. Klik på kontoen i toppen af billedet
- 4. Check indstillinger og tryk på Avanceret
- 5. Check indstillingerne
- 6. Tryk på Konto for at gå tilbage
- 7. Tryk på SMTP, og dernæst feltet under Primær server
- 8. Check Indstillingerne

S/MIMI

Signe

Afslut ved at trykke OK i øverste højre hjørne indtil du er tilbage.

Alle steder på illustrationerne hvor der står martin@flexmail.dk skal der stå din egen mail-adresse. Alle steder hvor der står mail.flexmail.dk kan det udskiftes med mail.xxxxx.xx hvor xxxxx.xx sættes til det der står efter @ i din mail-adresse.

Hvis det driller kan du altid tilgå din mail via webmail på nedenstående link. Du logger på med din email-adresse og dit kodeord.

09.06 08.23 ul 🕈 🚺 08.23 ..ll 🕈 🚺 08.25 ..II 🔶 💽 Indstillinger < Indstillinger Mail Konti Flexmail Annulle Konto OK Anonymitet & sikkerhed ₩, MAIL MÅ FÅ ADGANG TIL INFO OM IMAP-KONTO Konto Siri & søgning martin@flexmail.dk A App Store Martin Flexmail Navn Notifikationer Wallet & Apple Pay martin@flexmail.dl F-mail 🖂 Mail Mobildata Beskrivelse Flexmail Noter Adgangskoder FORETRUKKET SPROG Mail SERVER TIL IN Sprog Dansk > Slet konto Værtsnavn mail.flexmail.dk ۲ Kontakte Brugernavn martin@flexmail.dl ...... Kalender Konti 5 Adgangskode Note VISNING AF BESKEDER ÷ Påmindelse SERVER TIL UDGÅENDE POST Eksempel 2 linjer > --Memoe SMTP mail.flexmail.dk Vis Til/Cc Telefon Indstillinger til skub Avancere Beskeder FaceTime BESKEDER Spøra før sletnina Safari Beskyttelse af anonymite Værdipapirer N Forslag til opfølgning Vejr 🚱 Oversæt VISNING AF TRÅDE 💦 Kort Organiser efter t 1 2 3 4 08.26 ull 🔶 🚺 08.26 .ul 🕆 📝 08.25 ul 🌣 😼 08.26 ul 🌣 😽 Konto Annuller Annulle mail.flexmail.dk Avanceret Konto Avanceret Konto ок POSTKASSEHANDLINGER POSTKASSEHANDLINGER INFO OM IMAP-KONTO Server Udkast Drafts > Udkast Drafts > Martin Flexmail Navn SERVER TIL UDGÅENDE Sendt Sent ) Sendt Sent ) E-mail martin@flexmail.dk Værtsnavn mail.flexmail.dk Beskrivelse Flexmail Postkassen Slettet Trash > Postkassen Slettet Trash > rugernavn martin@flexmail.dk Arkivpostkasse Arkivpostkasse SERVER TIL INDGÅENDE POST Adgangskode Værtsnavn mail.flexmail.dk Brug SSL Postkassen Slettet Postkassen Slettet Brugernavn martin@flexmail.dl Godkendelse Adgangskode Arkivpostkasse Arkivpostkasse Adgangskode verport 587 SLETTEDE BESKEDFR SLETTEDE BESKEDER Efter en uge > Efter en uge > SMTP mail flexmail d Fiern Fiern ENDE INDSTILLINGE INDGÅENDE INDSTILLINGER Avanceret Brug SSL Brug SSL Godkendelse Adaanaskode > Godkendelse Adgangskode > Præfiks til IMAP-sti Præfiks til IMAP-sti Serverport 143 Serverport 143

7

8

## https://flexmail.dk/webmail/

6

S/MIME

Signe

Nei

5